## Install ERDAS Imagine 9.x

- 0) Make sure your ERDAS hardware key is attached to the parallel or USB port.
- 1) Go to the Control Panel Add Remove Programs and remove previous versions of ERDAS Imagine and the Leica License Manager. Restart the computer.
- 2) Insert the ERDAS disk, select Install Products ERDAS Imagine 91. -Licensing Tools. Install the Licensing tools using the defaults. Reboot.
- Insert the ERDAS disk again, select Install Products ERDAS Imagine 91. -ERDAS Imaging 9.1
- 4) Accept the license agreement and use all default folders and settings.
- 5) Open the license manager: Start Leica Geosystems Licensing tools License Management. Specify that your System ID is from a Hardware key. Click on the Add button.

| Leica Geosystems Geospatial Imaging License Manager                                                                                                    | ½         Image: Source Information         Image: Source Information                                                                                                    |
|----------------------------------------------------------------------------------------------------|----------------------------------------------------------------------------------------------------|
| System Information System Information System ID: d1fb3ad2e643fb System ID Source: Hardware Key Locense Source(a) The list of sources below is used to identify source of licenses. Use the "Add" botton to batelo license source information. The "Moddy" botton can be used to change a existing item and the "Remove will remove an item from the list.  Hardware Key Driver  Methods Key Driver  Install Driver Install Driver | You have: <ul> <li>Node locked license</li> <li>C License server information</li> <li>If you wish to name a license server enter van domation below. If you wish to name a license server, where the above settings we node locked licenses.</li> <li>Floating license setup</li> <li>Enter the name of a license server, you may use the "Browse" button to select one. If the floating licenses are for this machine you may use the "Wanage local license server.</li> <li>Server N mer:</li> <li>NASA19</li> <li>Browse</li> <li>Local license server</li> <li>This computer is the license server named above as a license server. You can enter footing licenses and start/stop the local license server.</li> <li>You can enter footing licenses and start/stop the local license server.</li> <li>Manage local license server</li> <li>Manage local license server.</li> <li>Manage local license server.</li> <li>Manage</li></ul> |
| OK Help                                                                                                    | OK Cancel Help                                                                                                    |

6) The License Source Information screen will appear. Select License server information and type the name of your computer in the Server name box. (The name of the computer in the example is NASA19). You can find the name of your computer by right-clicking on My Computer and look under the Computer name tab (do not include the period after the computer name). Click on *Manage local license server*.

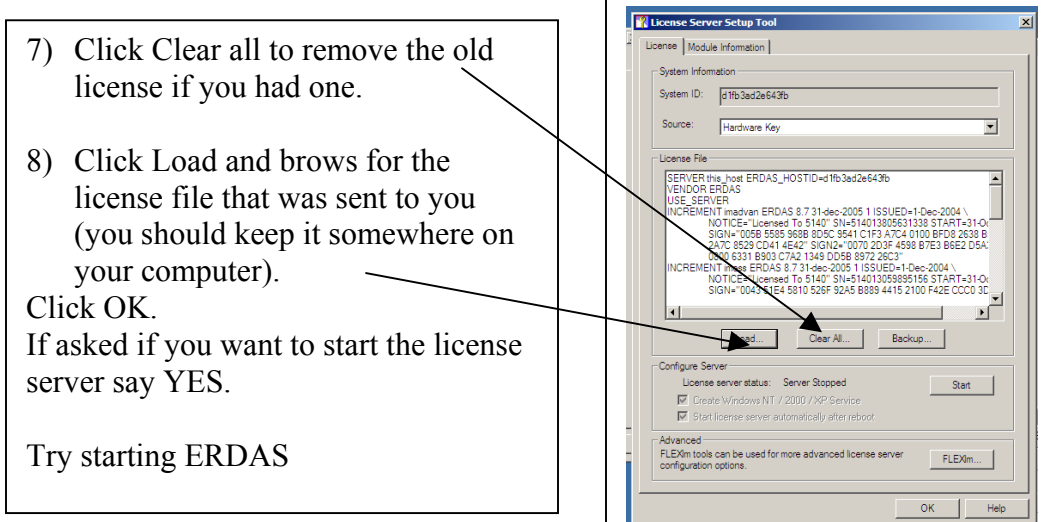

## If that did not work there is still a chance!

- I) Open the FlexLM Tools: Start Leica Geosystems Licensing tools FlexLM Tools. Select 'Configure using Services'
- II) Click on the Config Services tab

| LMTOOLS by Macrov    | ision Corp   | pration http://       | www.macrovis       | ion.com           | $\backslash$ |                 | _ 🗆 ×     |
|----------------------|--------------|-----------------------|--------------------|-------------------|--------------|-----------------|-----------|
| File Edit Mode Hel   | p            |                       |                    |                   |              |                 | 1         |
| Service/License File | System Set   | tings   Utilities   : | Start/Stop/Reread  | d   Server Status | Server Diags | Config Services | Borrowing |
| Configure Service    |              |                       |                    |                   | (            | <u> </u>        |           |
| Service              | e Name       | EBDAS                 |                    | -                 |              | Savese          | ervice    |
|                      |              | 1                     |                    |                   |              | Remove S        | ervice    |
| Dath to the largest  | L            | C:\Program File       | as\Leica Geosuste  | ms\Shared\Bin     | Browse       |                 |           |
| Path to the Imgro    | i.exe hie    | je. v rogram na       | ss (Leica deosyste | ans condied (bin  | Desure       | 1               |           |
| Path to the lice     | ense file    | 06\ERDAS9\d           | 11fb3ad2e643fb_0   | 228200625.lgs     | DIOMSE       | l               |           |
| Path to the debug    | g log file   | C:\Program File       | es\Leica Geosyste  | ms\ERDAS.log      | Browse       | View Log        | Close Log |
|                      |              |                       |                    |                   |              |                 |           |
| Г                    | Start Server | at Power Up           | 🗖 Use S            | Services          |              |                 |           |
|                      |              |                       |                    |                   |              |                 |           |
|                      |              |                       |                    |                   |              |                 |           |
|                      |              |                       |                    |                   |              |                 |           |
| ,                    |              |                       |                    |                   |              |                 |           |

- Select ERDAS for the Service Name or type in ERDAS if it is not available
- Browse to the path for the lmgrd.exe file:
- C:\Program Files\Leica Geosystems\Shared\Bin\NTx86\lmgrd.exe
- Browse to the path for your license file
- Specify a path and a name for the .log file. You can store this file anywhere and name it anything you want.
- Save service!

III) Click on the Start/Stop/Reread tab

| LMTOOLS by Macrovision Corporation http://www.macrovision.com |                                                                                                    |            |  |  |  |
|---------------------------------------------------------------|----------------------------------------------------------------------------------------------------|------------|--|--|--|
| File Edit Mode Help                                           |                                                                                                    |            |  |  |  |
| Service/License File System Settings Utilities                | Start/Stop/Reread Server Status Server Diags Config Services Bo                                                      | rrowing    |  |  |  |
| Flexi<br>APU                                                  | m license Services installed on this computer                                                                        | D.4<br>Tx1 |  |  |  |
|                                                               |                                                                                                    | 1 st       |  |  |  |
| Start Server                                                  | Stop Server ReRead License File                                                                                      |            |  |  |  |
| Advanced settings >>                                          | Force Server Shutdown<br>NOTE: This box must be checked to shut down a license server<br>when licenses are borrowed. |            |  |  |  |
| Using License File: C:\lab\ERDAS_2006\ERD                     | AS9\d1/b3ad2e643/b_0228200625.lgs                                                                                    |            |  |  |  |

Click on Stop Server (wait 30 seconds)

Click ReRead License File (wait 30 seconds). You may get the message that ReRead failed – this is normal.

Click Start Server